## **APPLICATION GUIDE**

Ver 1.0

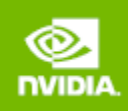

### **EXECUTIVE SUMMARY**

This document provides insights into how to deploy NVIDIA<sup>®</sup> Quadro<sup>®</sup> Virtual Data Center Workstation (Quadro vDWS) software for Esri ArcGIS Pro users. Recommendations are based on actual customer deployments and benchmarking data and cover three common questions:

Which NVIDIA GPU should I use for my business needs?

How do I select the right profile(s) for the types of users I will have?

How many users can be supported (user density) per server?

Since user behavior varies and is a critical factor in determining the best GPU and profile size, recommendations are made for three user types along with two levels of quality of service (QoS) for each user type: Dedicated Performance and Typical Customer Deployment. User types are segmented as either light, medium or heavy based on type of workflow and the size of the model/data they are working with. Users with more advanced graphics requirements and using larger data sets are categorized as heavy users, for example. Light and medium users require less graphics and typically work with smaller model sizes. Recommendations for each of those users within each level of service along with the server configuration are shown below.

The vGPU profiles listed in the Dedicated Performance and Typical Customer Deployment tables on the next page were created by first understanding the graphic performance of a Quadro workstation GPU (for example, Quadro P2000). The benchmark scores of the physical workstation card were then aligned with the scores outputted for the virtual GPU. It is important to note; the Dedicated Performance table is based upon the Equal Share scheduler and does not oversubscribe the GPU compute engine, resulting in the same GPU performance at all times. Similar to vCPU to physical core oversubscription, many virtual GPUs can utilize the same physical GPU compute engine. The GPU compute engine can be oversubscribed by selecting the Best Effort GPU scheduler policy which best utilizes the GPU during idle and not fully utilized times. For many customer deployments, it is not typical that 12 users will be executing rendering requests simultaneously or even to the degree which were replicated in dedicated performance testing, therefore selecting the best effort scheduler often results in a 2X to 3X oversubscription of the GPU compute engine which results in two to three times the number of users. The degree to which higher scalability is achieved is dependent on the typical day to day activities of your users, such as the number of meetings and the length of lunch or breaks, multi-tasking, etc. It is recommended that you test and validate the appropriate GPU scheduling policy to meet the needs of your users.

#### **DEDICATED PERFORMANCE** \*

| 12<br>Users per Server | 6<br>Users per Server | 3<br>Users per Server  |
|------------------------|-----------------------|------------------------|
| T4-8Q                  | T4-16Q                | P40-24Q or RTX6000-24Q |
| 8vCPU                  | 10vCPU                | 12vCPU                 |
| 8GB RAM                | 16GB RAM              | 16-32GB RAM            |
| Light User             | Medium User           | Heavy User             |

\*Please refer to Appendix B for additional information.

#### **TYPICAL CUSTOMER DEPLOYMENT**

| 16-24<br>Users per Server    | 10-12<br>Users per Server     | 6-9<br>Users per Server                                                |
|------------------------------|-------------------------------|------------------------------------------------------------------------|
| T4-4Q<br>6vCPU<br>6-10GB RAM | T4-8Q<br>8vCPU<br>10-16GB RAM | P40-8Q / P40-12Q or RTX6000-<br>8Q/RTX6000-12Q<br>12vCPU+<br>>32GB RAM |
| Light User                   | Medium User                   | Heavy User                                                             |

#### **REFERENCE SERVER LAB BUILDS**

| Light User              | Medium User             | Heavy User              |
|-------------------------|-------------------------|-------------------------|
| Flash Based Storage     | Flash Based Storage     | Flash Based Storage     |
| 10GbE Network           | 10GbE Network           | 10GbE Network           |
| 128-512-768 GB RAM      | 512-768+ GB RAM         | 512-768+ GB RAM         |
| 2x Intel Xeon Gold 6154 | 2x Intel Xeon Gold 6154 | 2x Intel Xeon Gold 6154 |
| 6x NVIDIA T4 GPUs       | 3x Tesla P40 GPUs       | 3x Quadro RTX 6000 GPUs |

Table 1. Esri ArcGIS Pro VDI Deployment Configurations

These recommendations are meant to be a guide. The most successful customer deployments start with a proof of concept and are "tuned" throughout the lifecycle of the deployment. Beginning with a POC enables customers to understand the expectations and behavior of their users and optimize their deployment for the best user density while maintaining required performance levels. Continued maintenance is important because user behavior can change over the course of a project and as the role of an individual changes in the organization. A GIS Analyst that was once a light graphics user might become a heavy graphics user when they change teams or are assigned a different project. Management and monitoring tools enable administrators and IT staff to ensure their deployment is optimized for each user.

### ABOUT ESRI ARCGIS PRO

Esri builds the industry leading mapping and spatial analytics software for desktop, software as a service (SaaS) and enterprise applications. ArcGIS Pro is the latest generation of desktop GIS which supports every aspect of the GIS workflow, from data creation through 3D visualization and analysis, cartographic map production, as well as sharing geographic maps, data and analytical models. ArcGIS Pro provides an integrated toolset which users can then utilize to extend the reach of the GIS data throughout their organization using ArcGIS Enterprise. The version of ArcGIS Pro used in this sizing

guide focuses on 3D visualization as well as spatial analytical tools which execute compute and deep learning inferencing within ArcGIS Pro 2.2.

Esri works closely with NVIDIA to certify the deployment of ArcGIS Pro in the cloud using VDI with NVIDIA Quadro vDWS software. VDI certification eliminates the need to install ArcGIS Pro on a local client, which can help reduce IT support and maintenance costs and enables greater mobility and collaboration. This virtual workstation deployment option enhances flexibility and further expands the wide variety of platform choices available to Esri customers.

### ABOUT NVIDIA QUADRO VIRTUAL DATA CENTER WORKSTATION

NVIDIA virtual GPU (vGPU) software enables the delivery of graphics-rich virtual desktops and workstations accelerated by NVIDIA GPUs. NVIDIA Quadro vDWS software is based on NVIDIA virtual GPU technology and includes the Quadro graphics driver required by professional 3D applications. The Quadro vDWS license enables sharing the same NVIDIA GPU across multiple virtual machines running any application, so every virtualized user has access to an experience that ESRI has intended; only provided with NVIDIA Quadro.

NVIDIA Quadro is the world's preeminent visual computing platform, trusted by millions of creative and technical professionals to accelerate their workflows. With Quadro vDWS software, you can deliver the most powerful virtual workstation from the data center. This frees your most innovative professionals to work from anywhere and on any device, with access to the familiar tools they trust. Certified with over 140 servers and supported by every major public cloud vendor, Quadro vDWS is the industry standard for virtualized enterprises.

To deploy an NVIDIA vGPU solution for Esri ArcGIS Pro, you will need NVIDIA GPUs and a Quadro vDWS software license for each user.

### ESRI ARCGIS PRO BENCHMARK AND METRICS

To determine the optimal configuration of Quadro vDWS for Esri's ArcGIS Pro, both user performance and scalability were considered. The datasets used within the Esri ArcGIS Pro benchmarks are considered less complex and are smaller size (less than 10GB) and focus on three GPU accelerated workflows which include data visualization and spatial analytics.

1. 3D Multi-Patch Rendering - Source: Esri Philadelphia dataset

The Esri PerfTools Add-in for ArcGIS Pro allows gathering of rendering metrics during benchmarking. Esri provided their "3D Philly" dataset and project file which contained 10 spatial bookmarks. PerfTools scripting ran the application through 10 spatial bookmarks with a 10 second think time. This allows the benchmark to more closely mimic a user pause between interactions within the application. An automated scripting framework enabled the test to be scaled out to multiple virtual desktops. Esri applies a frame rate limiter for ArcGIS Pro. By default, the application limits frames to 60 frames per second. This application sizing guide uses the default render settings for ArcGIS Pro which includes utilizing the DirectX rendering engine.

The following test metrics are outputted from the PerfTools add-in for each virtual machine and then analyzed:

- Draw Time Sum: The total time elapsed for all of the benchmarks to fully draw. Less time would be a better user experience (UX) and more would be a worsening UX.
- Frames Per Second (FPS): Esri stated that 30FPS is what most users perceive as a good UX, 60 is optimal but most users do not see a significant difference.

- FPS Minimum: Esri stated that a drop below 5-10FPS would appear to an end user that the drawing had stopped or "frozen".
- Standard Deviation: This would represent the number of tests that were outside the average of the others, typically representing a faulty test or that scalability thresholds have been exceeded. Values should be < 4 for 3D workloads.
- 2. Deep Learning Inferencing Source: Kolovai, Tonga OpenAerialMap dataset

Deep Learning Inferencing tests execute the Detect Objects Using Deep Learning tool which is available using Image Analyst license. The test dataset is from the OpenAerialMap and is based upon Esri's Learn ArcGIS <u>Deep Learning lesson</u>. Test metrics were outputted as Total Execution Time within the ArcGIS Pro output window. The tests used TensorFlow which was configured to run on the GPU. For more information on how to configure TensorFlow to run on the GPU, please refer to Appendix C.

3. Spatial Analysis (CUDA Compute) - Source: California- Shuttle Radar Topography Mission NASA L

Spatial Analysis tests execute Calculate ViewShed2 tool which is available using the Spatial Analyst license. The test dataset was downloaded from the NASA Shuttle Rader Topography Mission website and was geographically exclusion to the State of California. Test metrics were outputted as Total Execution Time within the ArcGIS Pro output window. The tests used CUDA to execute the processing on the GPU. For more information on how to configure 3D Analyst tools to run on the GPU, please refer to Appendix D.

The <u>GPU Profiler</u> was used as a tool for evaluating GPU/CPU utilization rates during each of the three aforementioned benchmarks. ArcGIS Pro demonstrates a great balance between CPU and GPU resources.

### ESRI USER TYPES AND ARCGIS PRO LICENSING

GIS Administrators often segment their end users into user types for each application and bundle similar user types on a host. The following table describes ArcGIS Pro user types used for this sizing guide and aligns user types to ArcGIS Pro licensing and descriptions <u>published by Esri</u>.

| User Type | ArcGIS Pro Licensing | Description                                 |
|-----------|----------------------|---------------------------------------------|
| Light     | Basic                | Map creation and interactive visualization  |
| Medium    | Standard             | Advanced data management and analysis       |
| Heavy     | Advanced             | High-end cartography and extensive analysis |

Table 7. Common user types for ArcGIS Pro and application licensing description

The following table aligns the three Esri ArcGIS Pro benchmarks to user type and ArcGIS Pro licensing.

| ArcGIS Pro Benchmark                                 | User Type | ArcGIS Pro Licensing       |
|------------------------------------------------------|-----------|----------------------------|
| 3D Multi-Patch Rendering                             | Light     | Basic                      |
| 3D Multi-Patch Rendering + Deep Learning Inferencing | Medium    | Standard + Spatial Analyst |
| 3D Multi-Patch Rendering + Spatial Analysis (CUDA)   | Medium    | Standard + Image Analyst   |

### FINDINGS

To determine the optimal configuration of Quadro vDWS for Esri ArcGIS Pro, both user performance and scalability were considered based on data from industry benchmarks as well as insights from customer best practices.

- 1. Benchmarking based on the three Esri ArcGIS Pro benchmarks.
- 2. Documenting customer best practices using Esri ArcGIS Pro with Quadro vDWS

The following tables summarize the recommended configurations based on benchmarking data and customer best practices. These recommendations take into account the performance requirements for different user types as well as optimizing for scale, or user density, on the server to achieve the best total cost of ownership. The performance of the equivalent physical Quadro workstation card was also measured and then analyzed. A 10% threshold was used to align the equivalent physical Quadro workstation card with the reported VDI performance score.

The dedicated performance table illustrates recommendations based upon the fixed share scheduler, which provides the most consistent dedicated performance at all times. However, most customer deployments typically select the best effort GPU scheduler policy to achieve better utilization of the GPU, which usually results in supporting more users per server and better TCO per user. It is important to keep the scheduling policy options in mind when comparing the two tables to one another.

For more on the GPU scheduling options, refer to Deployment Best Practices, Section 5 below.

#### UNDERSTANDING THE GPU SCHEDULER

| User<br>Type | Equivalent<br>Performance<br>Level +/-10% | Users<br>per<br>Server | vCPUs | vGPU<br>Profile | vMemory       | CPUs                             | GPUs           | Memory | Storage Type | Networki<br>ng |
|--------------|-------------------------------------------|------------------------|-------|-----------------|---------------|----------------------------------|----------------|--------|--------------|----------------|
| Light        | Quadro<br>P2200                           | 12                     | 8     | T4-8Q           | 8GB           | 2x Intel<br>Xeon<br>Gold<br>6154 | 6x T4          | 128GB  | Flash-Based  | 10GbE          |
| Medium       | Quadro<br>P4000                           | 6                      | 10    | T4-16Q          | 10-16 GB      | 2x Intel<br>Xeon<br>Gold<br>6154 | 6x T4          | 128GB  | Flash-Based  | 10GbE          |
| Heavy        | Quadro<br>P6000                           | 3                      | 12    | P40-24Q         | 16-32 GB      | 2x Intel<br>Xeon<br>Gold<br>6154 | 3x P40         | 128GB  | Flash-Based  | 10GbE          |
|              | Quadro RTX<br>6000                        | 3                      | 12    | RTX6000-<br>24Q | 32-64GB<br>GB | 2x Intel<br>Xeon<br>Gold<br>6154 | 3x RTX<br>6000 | 128GB  | Flash-Based  | 10GbE          |

#### **DEDICATED PERFORMANCE**

| User<br>Type | Equivalent<br>Performance<br>Level+/-10% | Users<br>per<br>Server | vCPUs | vGPU<br>Profile                   | vMemory  | CPUs                             | GPUs           | Memory        | Storage<br>Type | Networking |
|--------------|------------------------------------------|------------------------|-------|-----------------------------------|----------|----------------------------------|----------------|---------------|-----------------|------------|
| Light        | Quadro<br>P2200                          | 16 - 24                | 6     | T4-4Q                             | 8-10 GB  | 2x Intel<br>Xeon<br>Gold<br>6154 | 6x T4          | 384GB         | Flash-<br>Based | 10GbE      |
| Medium       | Quadro<br>P4000                          | 10 - 12                | 8     | T4-8Q                             | 10-16 GB | 2x Intel<br>Xeon<br>Gold<br>6154 | 6x T4          | 384-<br>512GB | Flash-<br>Based | 10GbE      |
| Heavy        | Quadro<br>P6000                          | 6 - 9                  | 8-12  | P40-8Q<br>P40-12Q                 | 16-32 GB | 2x Intel<br>Xeon<br>Gold<br>6154 | 3x P40         | 384-1TB       | Flash-<br>Based | 10GbE      |
| -            | Quadro RTX<br>6000                       | 6 - 9                  | 8-12  | RTX6000-<br>8Q<br>RTX6000-<br>12Q | 32-64 GB | 2x Intel<br>Xeon<br>Gold<br>6154 | 3x RTX<br>6000 | 384-1TB       | Flash-<br>Based | 10GbE      |

#### TYPICAL CUSTOMER DEPLOYMENT

Table 2. Server configurations of ArcGIS Pro in a VDI environment.

#### NVIDIA T4 WITH QUADRO vDWS FOR LIGHT TO MEDIUM USERS

Quadro vDWS combined with NVIDIA T4 is recommended for virtualizing Esri ArcGIS Pro. The T4 GPU performance is in line with commonly used Quadro GPUs, such as the Quadro P4000, used in physical workstations for ArcGIS Pro. The NVIDIA T4 taps into industry leading NVIDIA Turing architecture which sets a new bar for power efficiency and performance. The T4 features both multi-precision Tensor and RT Cores which equates to ground breaking performance for vGPU customers. When compared with the P4, the T4 offers double the frame buffer which enables professional users to work with even larger model sizes and provides about a 25% performance improvement versus the previous generation P4. The T4 adds support for new features like VP9 and H.265 which can be used for video play-back.

The T4 GPU is a single width, half height form factor and requires less power than other GPUs, allowing it to be powered via the standard PCIe bus. This results in a high-density solution accommodating up to six T4 GPUs per 2 rack unit server. Esri ArcGIS Pro benchmark results show that six T4 GPUs in a server configured with two Intel Xeon Gold 6154 CPUs is a well-balanced configuration for ArcGIS Pro.

Based on benchmark results, there are enough CPU resources available to host six T4 GPUs in a single 2 rack unit (RU), 2-socket server running Esri ArcGIS Pro on 12 virtual machines.

#### QUADRO RTX 6000 WITH QUADRO vDWS FOR HEAVY USERS

Quadro vDWS combined with Quadro RTX<sup>™</sup> 6000 is the recommended GPU for heavy users that requires additional performance over a T4. These GIS users work with high-end cartography and execute extensive analysis (compute) workloads which involves inferencing on large datasets. The RTX 6000 is based upon the same NVIDIA Turing architecture as the T4 but it offers 1.8 times the amount of NVIDIA CUDA and Tensor cores. The RTX 6000 is a dual slot card, which allows for up to three GPUs to be installed in many 2RU, 2-socket servers.

#### **TESLA P40 WITH QUADRO vDWS FOR HEAVY USERS**

Quadro vDWS combined with NVIDIA Tesla<sup>®</sup> P40 is an alternative choice for users that require more graphics and compute acceleration than the T4 due to the additional performance and frame buffer of this GPU. It is also sufficient for heavy GIS users but is based upon the NVIDIA Pascal architecture, a predecessor to NVIDIA Turing architecture. Like the RTX6000, the P40 GPU can be recommended for

heavy users that require the additional performance of a Tesla P40 over a T4, but the P40 does not offer the enhanced Turing generation benefits. The Tesla P40 is a dual slot card, which allows for up to three GPUs to be installed many 2RU, 2-socket servers.

#### SERVER RECOMMENDATION: DUAL SOCKET, 2U RACK SERVER

A 2RU, 2-socket server configured with two Intel Xeon Gold 6154 processors is recommended. With a high-frequency 3.0 GHz combined with 18-cores, this CPU is well-suited for optimal performance for each end user while supporting the highest user scale, making it a cost-effective solution for Esri ArcGIS Pro.

#### SUFFICIENT SYSTEM MEMORY FOR EACH INDIVIDUAL USER

While Esri ArcGIS Pro performs optimally with 8 GB of system memory for each virtual machine, customers typically assign 10 - 16 GB of system memory to medium users for optimal performance. System memory requirements don't change with the transition to virtual workstations powered by Quadro vDWS, therefore the same amount of system memory that is used in a physical workstation should be assigned to the Quadro vDWS accelerated virtual machine.

#### FLASH BASED STORAGE FOR BEST PERFORMANCE

The use of flash-based storage, such as solid-state drives (SSDs) are recommended for optimal performance. Flash-based storage is the common choice with ArcGIS Pro users on physical workstations and similar performance can be achieved in similarly configured virtual environments.

A typical configuration for non-persistent virtual machines is to use the direct attached storage (DAS) on the server in a RAID 5 or RAID 10 configuration. For persistent virtual machines, a high performing all-flash storage solution is the preferred option.

#### TYPICAL NETWORKING CONFIGURATION FOR QUADRO vDWS

There is no typical network configuration for in a Quadro vDWS powered virtual environment since this varies based on multiple factors including choice of hypervisor, persistent versus non-persistent virtual machines, and choice of storage solution. Most customers are using 10 GbE networking for optimal performance.

#### **OPTIMIZING FOR DEDICATED QUALITY OF SERVICE**

For comparative purposes, we also considered the requirements for a configuration optimized for performance only. This configuration option does not take into account the need to also optimize for scale, or user density. Additionally, this configuration option is based solely on performance results using the aforementioned rendering and compute benchmarks.

As with the recommended best practice, which is optimized for both performance and user density, NVIDIA T4 is recommended for both light and medium users. For heavy users, the Tesla P40 or RTX 6000 is recommended. We also recommend that a larger profile size be used, a T4-8Q for light users, T4-16Q for medium users and P40-24Q or RTX6000-24Q for heavy users. As a result, fewer users can be supported on each server. If only performance is important, it is recommended that the fixed share scheduler is utilized.

This configuration for "performance-only" is based on running ArcGIS Pro across all virtual machines since it shows the impact of a peak workload on all resources of the server, including CPU, memory, GPU, and network, to best architect the solution. The dedicated performance data in this application sizing guide shows benchmarks running at scale.

Tests are simultaneously executed on all virtual machines with minimal pauses or idle time. This workflow is not typical in a true production environment but provides a methodology for assessing dedicated performance during these worst-case scenarios.

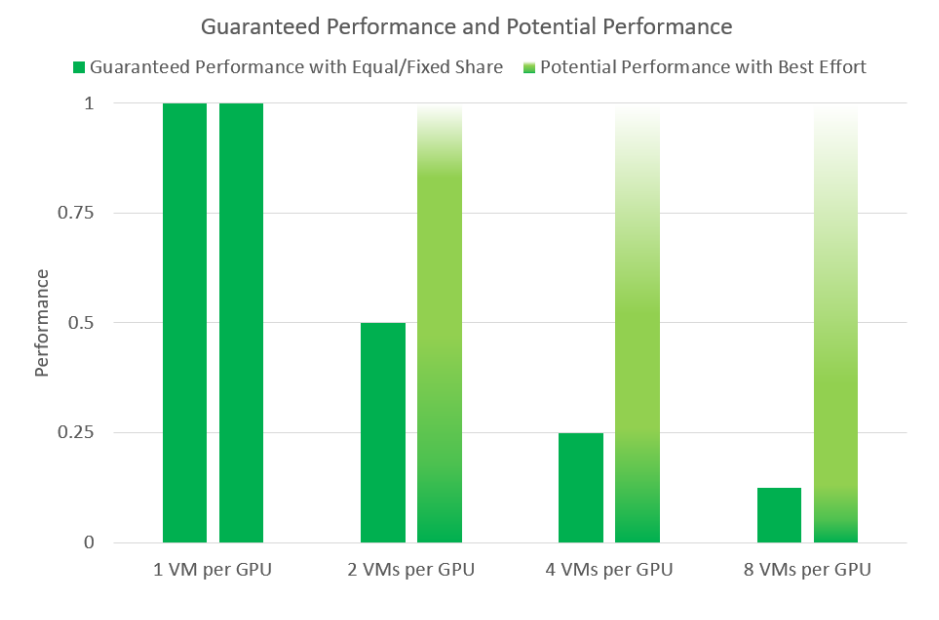

Table 5. Comparison of VMs per GPU performance utilization based on Dedicated Performance vs. Best Effort Configurations

### DEPLOYMENT BEST PRACTICES

#### 1. RUN A PROOF OF CONCEPT

The most successful deployments are those that balance user density (scalability) with performance. This is achieved when Quadro vDWS-powered virtual machines are used in production while objective measurements and subjective feedback from end users is gathered.

We highly recommend a proof of concept (POC) is run prior to doing a full deployment to provide a better understanding of how your users work and how many GPU resources they really need, analyzing the utilization of all resources, both physical and virtual. Consistently analyzing resource utilization and gathering subjective feedback allows for optimizing the configuration to meet the performance requirements of end users while optimizing the configuration for best scale.

| Objective Measurements          | Subjective Feedback            |
|---------------------------------|--------------------------------|
| Loading time of application     | Overall user experience        |
| Loading time of dataset         | Application performance        |
| Utilization (CPU, GPU, network) | Zooming and panning experience |

Table 6. Example metrics for a successful POC

#### 2. LEVERAGE MANAGEMENT AND MONITORING TOOLS

Quadro vDWS software on NVIDIA GPUs provides extensive monitoring features enabling IT to better understand usage of the various engines of an NVIDIA GPU. The utilization of the compute engine, the frame buffer, the encoder, and decoder can all be monitored and logged through a command line interface called the NVIDIA System Management Interface (nvidia-smi), accessed on the hypervisor or within the virtual machine. In addition, NVIDIA vGPU metrics are integrated with Windows Performance Monitor (PerfMon) and through management packs like VMware vRealize Operations.

To identify bottlenecks of individual end users or of the physical GPU serving multiple end users, execute the following nvidia-smi commands on the hypervisor.

Virtual Machine Frame Buffer Utilization: nvidia-smi vgpu -q -l 5 | grep -e "VM ID" -e "VM Name" -e "Total" -e "Used" -e "Free"

Virtual Machine GPU, Encoder and Decoder Utilization: nvidia-smi vgpu -q -l 5 | grep -e "VM ID" -e "VM Name" -e "Utilization" -e "Gpu" -e "Encoder" -e "Decoder"

Physical GPU, Encoder and Decoder Utilization: nvidia-smi -q -d UTILIZATION -l 5 | grep -v -e "Duration" -e "Number" -e "Max" -e "Min" -e "Avg" e "Memory" -e "ENC" -e "DEC" -e "Samples"

#### 3. UNDERSTAND YOUR USERS

Another benefit of performing a POC prior to deployment is that it enables more accurate categorization of user behavior and GPU requirements for each virtual workstation. Customers often segment their end users into user types for each application and bundle similar user types on a host. Light users can be supported on a smaller GPU and smaller profile size while heavy users require more GPU resources, a large profile size and, may be best supported on a larger GPU.

#### 4. USE OF STANDARD BENCHMARKS

Benchmarks, like the three which were used for Esri ArcGIS Pro, can be used to help size a deployment but they have some limitations. Benchmarks simulate peak workloads, when there is the highest demand for GPU resources across all virtual machines. The benchmark doesn't account for the times when the system isn't fully utilized, or which hypervisors, and the best effort scheduling policy to leverage to achieve higher user densities with consistent performance.

The graphic below demonstrates how workflows processed by end users are typically interactive, which means there are multiple short idle breaks when users require less performance and resources from the hypervisor and NVIDIA vGPU.

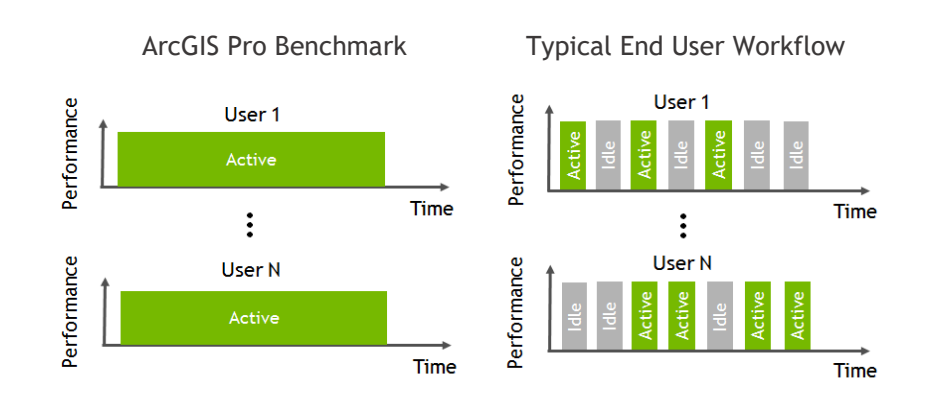

Table 8. Comparison of the Esri ArcGIS Pro benchmarks utilization versus a typical end user workflow

NVIDIA used a custom-designed benchmarking engine to conduct vGPU testing at scale. This benchmarking engine automates the testing process from provisioning virtual machines, establishing remote connections, executing the benchmark, and analyzing the results across all virtual machines. Dedicated performance scores mentioned in this application guide are based on benchmark data which was run in parallel on all virtual machines with scores averaged across three runs.

#### 5. UNDERSTANDING THE GPU SCHEDULER

NVIDIA Quadro vDWS provides three GPU scheduling options to accommodate a variety of QoS requirements of customers.

- 1) Fixed share scheduling guarantees the same dedicated quality of service at all times.
- Best effort scheduling<sup>1</sup> provides consistent performance at a higher scale and therefore reduces the TCO per user.
- 3) **Equal share scheduling** provides equal GPU resources to each running VM. As vGPUs are added or removed, the share of GPU processing cycles allocated changes accordingly, resulting in performance to increase when utilization is low, and decrease when utilization is high.

Organizations typically select the best effort GPU scheduler policy for their deployment to achieve better utilization of the GPU, which usually results in supporting more users per server with a lower quality of service (QoS) and better TCO per user.

The below example demonstrates the different numbers of users per server that can be reached by applying different QoS thresholds via GPU Scheduling policies. Choosing the Fixed Share Scheduler always guarantees a particular QoS. In this example, two users on a T4 will always experience performance similar to a workstation with Quadro P2200 GPU. Using the Best Effort Scheduler, which is the most commonly chosen GPU scheduling option for enterprises and does not provide the same level of QoS, could allow more users to experience a Quadro P2200 level performance but user performance will vary depending on load from other users on the same T4 at any given time. A single user on a T4 will experience performance similar to a Quadro P4000 but as density increases to 3-4 users per GPU, the performance can be similar to a workstation with a Quadro P620 card. The below example assumes sufficient frame buffer at all scales to demonstrate options on how GPU scheduling policies can impact scale.

<sup>&</sup>lt;sup>1</sup> Available since 2013 when NVIDIA virtual GPU technology was first introduced

|                   | Dedicated Performance<br>(Fixed Share scheduler)             | Typical Customer Configuration<br>(Best Effort Scheduler) |
|-------------------|--------------------------------------------------------------|-----------------------------------------------------------|
| Users/Server Host | 12                                                           | 16-24                                                     |
| (6 x NVIDIA T4)   | (2 users per GPU with the performance of P2000 at all times) | (3 - 4 users per GPU with the performance of P620-P4000)  |

Table 9. T4 user density with Fixed Share Scheduler versus Best Effort Scheduler

The **fixed share scheduling** policies guarantee equal GPU performance across all vGPUs sharing the same physical GPU. Dedicated quality of service simplifies a POC since it allows the use of common benchmarks used to measure physical workstation performance such as SPECviewperf, to compare the performance with current physical or virtual workstations.

The **best effort scheduler** leverages a round-robin scheduling algorithm which shares GPU resources based on actual demand which results in optimal utilization of resources. This results in consistent performance with optimized user density. The best effort scheduling policy best utilizes the GPU during idle and not fully utilized times, allowing for optimized density and a good QoS.

The table below shows that when using the best effort GPU scheduling policy, performance for an individual user that shares a GPU with other users can be as good as having a dedicated GPU, if the other end users aren't executing GPU intensive tasks in parallel.

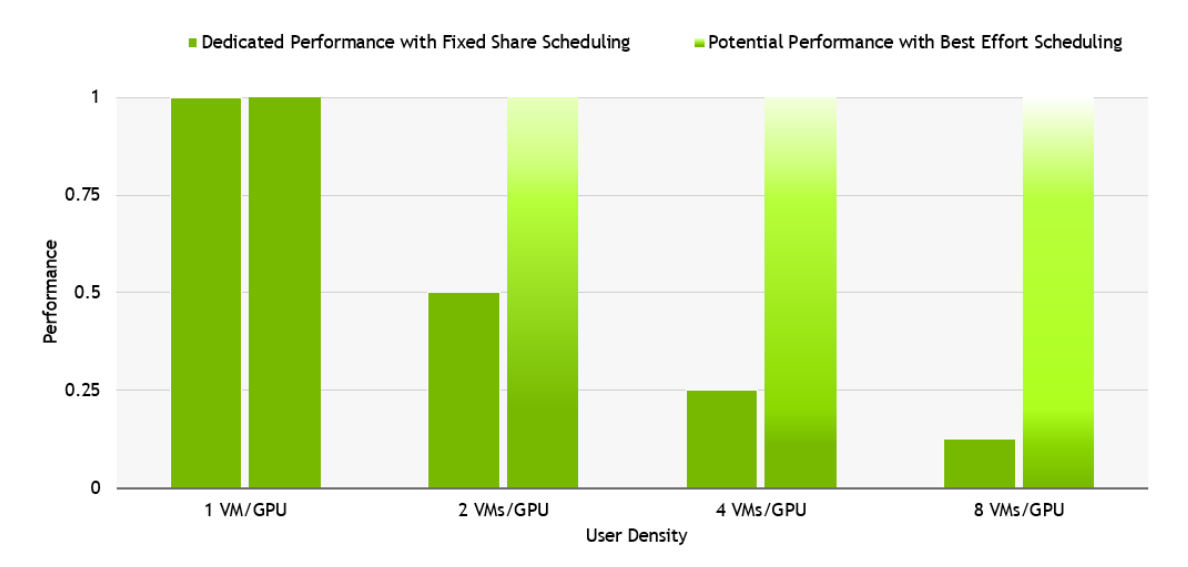

Table 10. Dedicated performance and potential performance comparison.

For details on the NVIDIA test environment used for this report, refer to the Appendix.

### SUMMARY

When sizing a Quadro vDWS deployment for Esri ArcGIS Pro, NVIDIA recommends conducting a POC and fully analyzing resource utilization using objective measurements and subjective feedback. The best effort scheduler option is recommended for enterprise deployments, and user density will be dependent on the hardware configuration and user types.

To see how you can virtualize Esri ArcGIS Pro using Quadro vDWS software, <u>try it for free</u>. Or learn more about <u>Quadro vDWS software</u>.

# **APPENDIX A**

### NVIDIA TEST ENVIRONMENT

| VM Configuration       |                                          |
|------------------------|------------------------------------------|
| Operating system       | Windows 10 RS4                           |
| vCPUs                  | 8                                        |
| vMemory                | 16 GB                                    |
| Internal Storage       | 100 GB                                   |
| vGPU Driver Version    | NVIDIA Virtual GPU Software 8.0 (418.98) |
| vGPU Software Edition  | Quadro vDWS                              |
| vSync                  | Default                                  |
| Frame Rate Limiter     | Disabled                                 |
| VDA Version            | 7.6                                      |
| Direct Connect Version | 7.6                                      |
| Number of Screens      | 1                                        |
| Screen Resolution      | 1920 x 1080                              |

Table 11. Virtual Machine (VM) configuration details

| Hypervisor Configuration     |                                          |  |  |  |
|------------------------------|------------------------------------------|--|--|--|
| Hypervisor                   | VMware vSphere 6.7.0                     |  |  |  |
| Remote Stack                 | VMware Horizon 7 with PCoIP              |  |  |  |
| Remote Stack Version         | 7.16                                     |  |  |  |
| VM Version                   | vmx-13                                   |  |  |  |
| VM Tools                     | 10336                                    |  |  |  |
| <b>GPU Allocation Policy</b> | Depth-First                              |  |  |  |
| vGPU Manager Version         | NVIDIA Virtual GPU Software 8.0 (418.40) |  |  |  |

Table 12. Hypervisor configuration details

| Server Configuration |                                         |
|----------------------|-----------------------------------------|
| CPU                  | 2 x Intel Xeon Gold 6154 CPUs (3.0 GHz) |
| Memory               | 768 GB                                  |
| Hyperthreading       | Enabled                                 |
| Power Setting        | High Performance                        |
| Storage Type         | All-Flash SAN (iSCSI)                   |
| Network              | 10 GbE                                  |

Table 13. Server configuration details

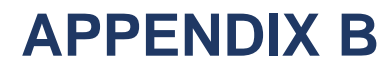

### Dedicated Performance – Users Per Server

The recommendations within the Dedicated Performance table, ensures that the Host GPU and CPU can deliver the most optimal performance to ArcGIS Pro.

The recommended users per server within the Dedicated Performance table is limited to 12 light users per server since the Host Utilization reached 100% during the beginning of 24 VM test execution. The following graph indicates Host CPU Utilization at scale of 24 VM's. This spike in Host CPU illustrates that the host was CPU bound and in result, rendering times within VM's increased greater than 25%.

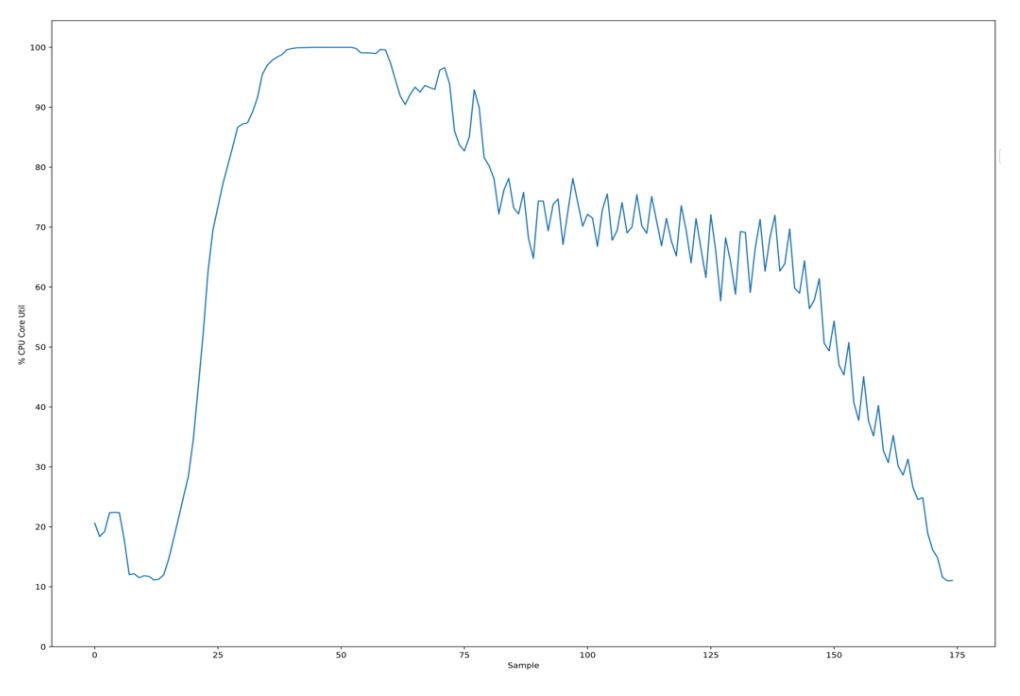

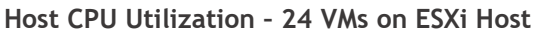

Table 1. Host CPU Utilization - 24 VM's running on ESXi host.

Host GPU was not a bottleneck during the 24 VM test. The following graphs illustrates that all six T4 were heavily utilized during test execution and were optimally utilized:

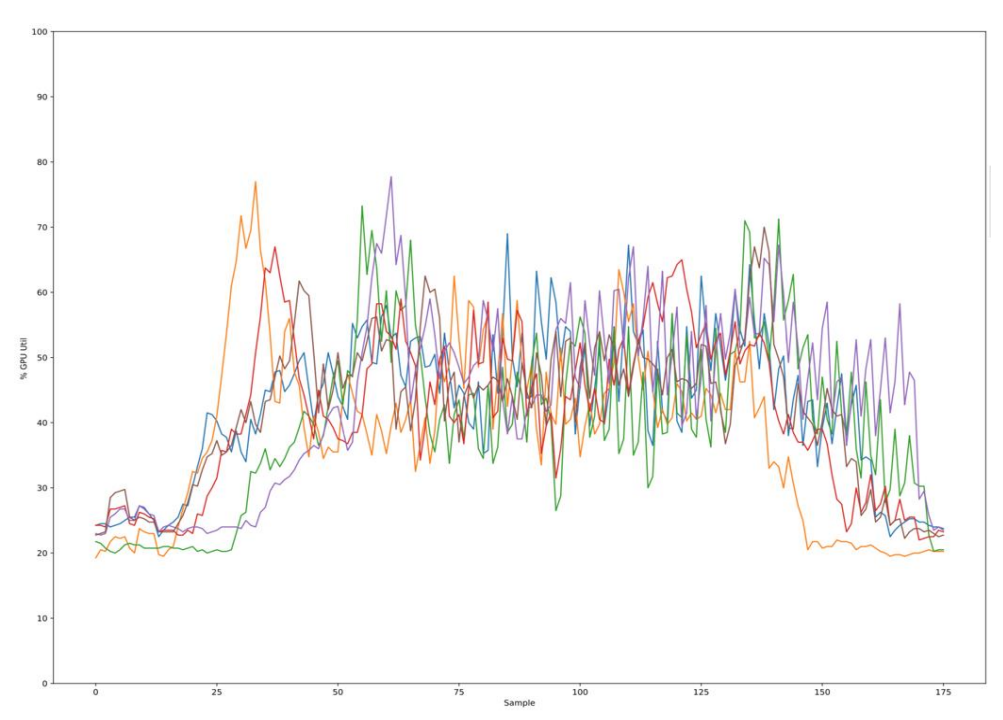

#### Host GPU Utilization - 24 VMs on ESXi Host

The following graph provides a baseline for the benchmark dataset by showing the GPU and vRAM utilization on a single T4-8Q VM. It is important to keep in mind, that the dataset used within the 3D multi-patch rendering benchmark is considered less complex and is smaller size (less than 1.5GB on disk) than a typical production level dataset. It is highly recommended to baseline your own production datasets using the <u>GPU Profiler tool</u> in order to understand the frame buffer requirements of your own datasets. In doing so, you will be able to determine if your own production datasets will fit within the 8GB frame buffer for dedicated performance.

#### VM vGPU and vRAM Utilization Rates

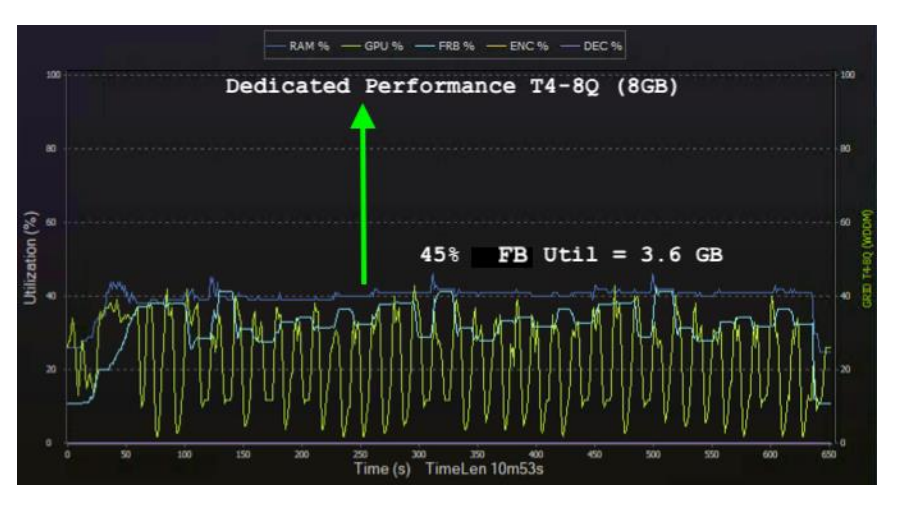

Table 3. VM vGPU and vRAM Utilization baseline.

Table 2. Host GPU Utilization – 24 VM's running on ESXi host.

Using the information from the two aforementioned graphs (Host CPU and VM GPU utilization rates), the Dedicated Performance recommendations, ensures that Host CPU is not a bottleneck and the VM has plenty of framebuffer and GPU compute to deliver the most optimal performance to ArcGIS Pro.

Throughout this guide, it is noted that there are some limitations to benchmarks, like the three which were used for Esri ArcGIS Pro. The benchmark doesn't account for the times when the system isn't fully utilized, or which hypervisors, and the best effort scheduling policy to leverage to achieve higher user densities with consistent performance. Therefore, the typical customer deployment table illustrates customers have achieved 16-24 users per server using the T4-4Q profile. We highly recommend a proof of concept (POC) is ran prior to doing a full deployment to provide a better understanding of how your users work and how many GPU resources they really need, analyzing the utilization of all resources, both physical and virtual. Consistently analyzing resource utilization and gathering subjective feedback allows for optimizing the configuration to meet the performance requirements of end users while optimizing the configuration for best scale.

# **APPENDIX C**

### Configuring TensorFlow to execute on GPU.

Esri ArcGIS Pro can use TensorFlow to execute Deep Learning. To run TensorFlow on a GPU, first you will need to install Nvidia GPU drivers, CUDA toolkit and CuDNN SDK.

NOTE: If TensorFlow was previously added within the ArcGIS Python Package Manager, you will need to first uninstall. Once TensorFlow (TensorFlow-base and Tensorboard) have been un-installed from the Python Package Manager, you can verify the uninstall by typing import tensorflow as tf within the python command window. If no module named tensorflow was found, then the uninstall was successful.

- 1. Download CUDA Toolkit version 10.1
- 2. Select custom install

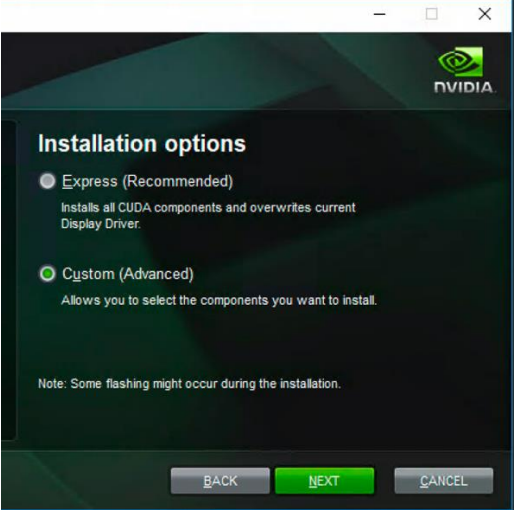

3. Unselect Driver Components, Display Driver

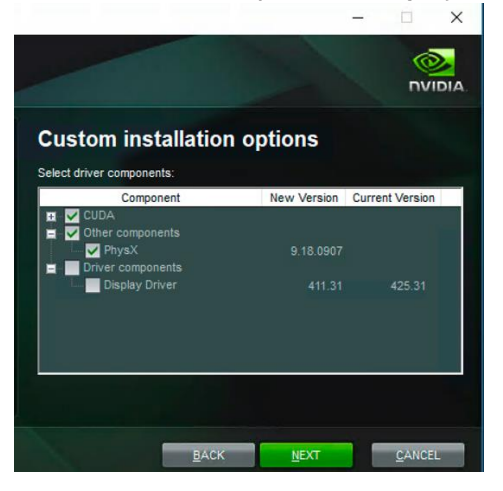

NOTE: Unselecting the Display Driver will keep the virtualization host/guest driver in sync which is essential for a successful deployment of vGPU.

4. Open Python command prompt to verify the install and typing in nvcc -V

C:\Users\ea1>nvcc -V nvcc: NVIDIA (R) Cuda compiler driver Copyright (c) 2005-2019 NVIDIA Corporation Built on Fri\_Feb\_\_8\_19:08:26\_Pacific\_Standard\_Time\_2019 Cuda compilation tools, release 10.1, V10.1.105

5. Download cUDNN v7.5.1 for CUDA 10.1

NOTE: This is not a traditional installer file. The download link will contain a zip file with several folders, each containing the CuDNN files (1-Dll, 1-header and 1-library).

a. Locate your CUDA installation (should be something like C:\Program Files\NVIDIA GPU Computing Toolkit\CUDA\v10.1).

NOTE: the directories within the CUDA installation are also the directory within the zip file. There is a bin, and include, a lib.

- b. Copy the files from the zip to the relevant directory. For example, cudnn64\_7.dll into C:\Program Files\NVIDIA GPU Computing Toolkit\CUDA\v10.1\bin. Do the same for the other files.
- c. Add the CUDA, cuDNN installation directories to the %PATH% environmental variable.

```
SET PATH=C:\Program Files\NVIDIA GPU Computing Toolkit\CUDA\v10.1\bin;%PATH%
SET PATH=C:\Program Files\NVIDIA GPU Computing
Toolkit\CUDA\v10.1\extras\CUPTI\libx64;%PATH%
SET PATH=C:\Program Files\NVIDIA GPU Computing Toolkit\CUDA\v10.1\include;%PATH%
SET PATH=C:\tools\cuda\bin;%PATH%
```

- 6. Within ArcGIS Pro, to create an environment, in the Python backstage, click Manage Environments button, click an environment and click the environment's Clone button.
- 7. Add Tensorflow-gpu and Tensorflow-gpu-base Packages within the Python Package Manager in ArcGIS Pro.

#### Add Packages

Python packages let you do more with ArcGIS Pro. The list below includes available Python packages that can be optionally installed.

| Şearch              | ۽ م        | 3                                                |
|---------------------|------------|--------------------------------------------------|
| Name                | Versions   | 7                                                |
| tensorboard         | 1.12.0     | .≜ /za                                           |
| tensorflow          |            | Version: 920.0<br>A file archiver with high comm |
| tensorflow-base     | 1.12.0     | ·                                                |
| tensorflow-eigen    | 1.12.0     |                                                  |
| tensorflow-gpu      | 1.12.0     |                                                  |
| tensorflow-gpu-base | 1.8.0      | Homepage License: Lo                             |
| tensorflow-mkl      | 1.12.0     | Description                                      |
| teradata            | 15.10.0.21 | 7za is a standalone version of                   |
| termcolor           | 1.1.0      | zip, gzip, bzip2, Z and tar form                 |
| testfixtures        | 6.3.0      |                                                  |
| testscenarios       | 0.5.0      |                                                  |
| testtools           | 2.3.0      |                                                  |
| text-unidecode      | 1.2        |                                                  |
| the-silver-searcher |            |                                                  |
| the_silver_searcher | 2.2.0      |                                                  |

#### 8. Open Python command prompt and verify Tensorflow-gpu install.

```
Opertry(then communicate prompt and verify refsorfrow gpd instant.
>>> from tensorflow.pthon.cllent import device[lb
>>> print(device[lb.list]coal_devices())
2019-65-07 13:18:45.309021; I tensorflow/core/common_runtime/gpu/gpu_device.cc:143] Found device 0 with properties:
name: nDD fame() and/or 7 minor: 5 memoryClocKhate(GH2): 1.59
total/memoryLinit: 6.80608 freeMemory: 6.76618
2019-65-07 13:18:45.6090601; I tensorflow/core/common_runtime/gpu/gpu_device.cc:1512] Adding visible gpu devices: 0
2019-65-07 13:18:45.6090601; I tensorflow/core/common_runtime/gpu/gpu_device.cc:984] Device interconnect StreamExecutor with strength 1 e
dge matrix:
2019-65-07 13:18:45.515042; I tensorflow/core/common_runtime/gpu/gpu_device.cc:989] 0
2019-65-07 13:18:45.515042; I tensorflow/core/common_runtime/gpu/gpu_device.cc:1512] Adding visible gpu devices: 0
2019-65-07 13:18:45.515042; I tensorflow/core/common_runtime/gpu/gpu_device.cc:1081]
2019-65-07 13:18:45.515042; I tensorflow/core/common_runtime/gpu/gpu_device.cc:1081] resorflow device (/device:GPU:0 with 5999
UB memory) -> physical GPU (device: 0, name: GRID T4-8Q, pci bus id: 0000:02:02.0, compute capability: 7.5)
device type: "CPU"
memory_linit: 629405013249450202
incernation: 1047404:0513249450202
incernation: 1047404:0513249450202
incernation: 1047404:0513249450202
incernation: 1047404:0513249450202
incernation: 104704:05:05706; I tensorflow/core/common_runtime/gpu/gpu_device.cc:1512] Adding visible gpu devices: 0
2019-05-07 13:22:36.505706; I tensorflow/core/common_runtime/gpu/gpu_device.cc:1512] Adding visible gpu devices: 0
2019-05-07 13:22:36.505706; I tensorflow/core/common_runtime/gpu/gpu_device.cc:1512] Adding visible gpu devices: 0
2019-05-07 13:22:36.505706; I tensorflow/core/common_runtime/gpu/gpu_device.cc:1512] Adding visible gpu devices: 0
2019-05-07 13:22:36.505706; I tensorflow/core/common_runtime/gpu/gpu_device.cc:1512] Adding visible gpu devices: 0
2019-05-07 13:22:36.505706; I tensorflow/core/common_runtime/gpu/gpu_device.cc:1512] Adding visible gp
```

ssion ratio

TensorFlow has now been successfully configured to run on the GPU when executing Esri Deep Learning Tools within ArcGIS Pro.

## **APPENDIX D**

### Configuring 3D Analyst tools to execute on GPU.

Esri ArcGIS Pro can use CUDA to execute Spatial Analysis tools on the GPU. For more information regarding which tools currently support GPU processing, please refer to the Esri ArcGIS Pro documentation.

1. Open System Properties and select Environmental Variables.

| System Properties                                                                                                    | $\times$      |
|----------------------------------------------------------------------------------------------------|---------------|
| Computer Name Hardware Advanced System Protection Remote                                                                                                  | •             |
| You must be logged on as an Administrator to make most of these cha<br>Performance<br>Visual effects, processor scheduling, memory usage, and virtual mem | nges.<br>Iory |
| Settings                                                                                                    |               |
| Desktop settings related to your sign-in                                                                                                    |               |
| S <u>et</u> tings                                                                                                    |               |
| Startup and Recovery<br>System startup, system failure, and debugging information                                                                         |               |
| Environment Variat                                                                                                    | bles          |
| OK Cancel                                                                                                    | Apply         |

2. Create a New System Variable called CUDA\_VISIBLE\_DEVICES

| Variable                                                                                                    | Value                                                                                                    |   |  |  |  |  |
|----------------------------------------------------------------------------------------------------|----------------------------------------------------------------------------------------------------|---|--|--|--|--|
| OneDrive                                                                                                    | C:\Users\ea1\OneDrive<br>C:\Users\ea1\AppData\Local\Microsoft\WindowsApps;                                                                                                    |   |  |  |  |  |
| Path                                                                                                    |                                                                                                    |   |  |  |  |  |
| TEMP                                                                                                    | C:\Users\ea1\AppData\Local\Temp                                                                                                    |   |  |  |  |  |
| TMP                                                                                                    | MP C:\Users\ea1\AppData\Local\Temp                                                                                                    |   |  |  |  |  |
|                                                                                                    |                                                                                                    |   |  |  |  |  |
|                                                                                                    |                                                                                                    |   |  |  |  |  |
|                                                                                                    | New Edit Delete                                                                                                    |   |  |  |  |  |
| stem variables                                                                                                    | New Edit Delete                                                                                                    | : |  |  |  |  |
| stem variables<br>Variable                                                                                                    | New Edit Delete                                                                                                    |   |  |  |  |  |
| stem variables<br>Variable<br>ComSpec                                                                                                    | New Edit Delete                                                                                                    |   |  |  |  |  |
| stem variables<br>Variable<br>ComSpec<br>CUDA_PATH                                                                                                    | New         Edit         Delete           Value         C:\WINDOWS\system32\cmd.exe         C:\Program Files\NVIDIA GPU Computing Toolkit\CUDA\v10.1                                                                                                    |   |  |  |  |  |
| stem variables<br>Variable<br>ComSpec<br>CUDA_PATH<br>CUDA_PATH_V10_1                                                                                     | New         Edit         Delete           Value         C:\WINDOWS\system32\cmd.exe         C:\Program Files\NVIDIA GPU Computing Toolkit\CUDA\v10.1           C:\Program Files\NVIDIA GPU Computing Toolkit\CUDA\v10.1         C:\Program Files\NVIDIA GPU Computing Toolkit\CUDA\v10.1                                                                                                    |   |  |  |  |  |
| stem variables<br>Variable<br>ComSpec<br>CUDA_PATH<br>CUDA_PATH_V10_1<br>CUDA_VISIBLE_DEVICES                                                             | New         Edit         Delete           Value         C:\WINDOWS\system32\cmd.exe         C:\Program Files\NVIDIA GPU Computing Toolkit\CUDA\v10.1           C:\Program Files\NVIDIA GPU Computing Toolkit\CUDA\v10.1         0         0                                                                                                    |   |  |  |  |  |
| stem variables<br>Variable<br>ComSpec<br>CUDA_PATH<br>CUDA_VISIBLE_DEVICES<br>DriverData                                                                  | New         Edit         Delete           Value         C:\WINDOWS\system32\cmd.exe         C:\Program Files\NVIDIA GPU Computing Toolkit\CUDA\v10.1           C:\Program Files\NVIDIA GPU Computing Toolkit\CUDA\v10.1         C:\Program Files\NVIDIA GPU Computing Toolkit\CUDA\v10.1           0         C:\Windows\System32\Drivers\DriverData                                                        |   |  |  |  |  |
| stem variables<br>Variable<br>ComSpec<br>CUDA_PATH<br>CUDA_VTIBLE_DEVICES<br>DriverData<br>NUMBER_OF_PROCESSORS                                           | New     Edit     Delete       Value     C:\WINDOWS\system32\cmd.exe       C:\Program Files\NVIDIA GPU Computing Toolkit\CUDA\v10.1       C:\Program Files\NVIDIA GPU Computing Toolkit\CUDA\v10.1       0       C:\Windows\System32\Drivers\DriverData       8                                                                                                    | 2 |  |  |  |  |
| stem variables<br>Variable<br>ComSpec<br>CUDA_PATH<br>CUDA_PATH_V10_1<br>CUDA_VISIBLE_DEVICES<br>DriverData<br>NUMBER_OF_PROCESSORS<br>NVCUDASAMPLES ROOT | New         Edit         Delete           Value         C:\WINDOWS\system32\cmd.exe         C:\WINDOWS\system32\cmd.exe           C:\Program Files\NVIDIA GPU Computing Toolkit\CUDA\v10.1         C:\Program Files\NVIDIA GPU Computing Toolkit\CUDA\v10.1           0         C:\Windows\System32\Drivers\DriverData         8           C:\ProgramData\NVIDIA Corporation\CUDA Samples\v10.1         10 | 2 |  |  |  |  |

3. Edit the System variable to use the GPU, value of 0 will use the GPU.

NOTE: Modifying the value to -1 will use the CPU to execute.

4. Optional: TDRDelay, a timeout value, may prematurely timeout GPU CUDA processing if the following timeout is not set in the following REGKEY:

 ${\sf HKEY\_LOCAL\_MACHINE\System\CurrentControlSet\Control\GraphicsDrivers}$ 

Type: DWORD (32-bit) Value Name: TdrDelay Value Data: 12000

For more *information* regarding TDRDelay.

| Edit DWORD (32-bit) Value | ×                               |
|---------------------------|---------------------------------|
| Value <u>n</u> ame:       | ]                               |
| Value data:               | Base                            |
| 12000                     | <u>H</u> exadecimal     Desimal |
|                           |                                 |
|                           | OK Cancel                       |

| Registry Editor                                                                                                    |                                                                                                    |                                                                                 |                                                                                                    | - | × |
|----------------------------------------------------------------------------------------------------|----------------------------------------------------------------------------------------------------|---------------------------------------------------------------------------------|----------------------------------------------------------------------------------------------------|---|---|
| <u>File Edit View Favorites H</u> elp                                                                                                    |                                                                                                    |                                                                                 |                                                                                                    |   |   |
| Registry Editor      File Edit View Favorites Help      HERY_CLASSES ROT      HERY_CLASSES ROT      HERY_CLASSES ROT      HERY_CLASSES ROT      HERY_CLASSES ROT      HERY_CLASSES      HERY_LOCAL_MACHINE      SOFTWARE      SOFTWARE      SOFTWARE      SOFTWARE      Control      Control      Control      Registry Editor      Registry Editor      Software      Software      Software      Control      Software      Software      Control      Control      Software      Software      Control      Software      Control      Control      Software      Software      Control      Control      Software      Software      Control      Software      Control      Control      Contro | ▲ Name<br>() (Default)<br>() DgkmlVersion<br>() MinDxgKmlVersion<br>() PlatformSupport.<br>() RollingOver<br>() TaiToelay<br>() UnsupportedM | Type<br>REG_SZ<br>REG_DWORD<br>REG_DWORD<br>REG_DWORD<br>REG_DWORD<br>REG_DWORD | Data<br>(value not set)<br>0x0000603 (24579)<br>0x00000511 (20496)<br>0x14301a44e583510 (131450657979249936)<br>0x0001200 (7378)<br>0x00000001 (1) |   | × |
| Cryptograpny     DeviceClasses     DeviceContainerPropertyUpdateEvents     DeviceContainers                                                                                                    |                                                                                                    |                                                                                 |                                                                                                    |   |   |
| Computer\HKEY_LOCAL_MACHINE\SYSTEM\ControlSet001\Control\GraphicsDriv                                                                                                    | vers                                                                                                    | 1                                                                               |                                                                                                    |   |   |

©2019 NVIDIA Corporation. All rights reserved. NVIDIA, NVIDIA Quadro, the NVIDIA logo, and Tesla are trademarks and/or registered trademarks of NVIDIA Corporation. All company and product names are trademarks or registered trademarks of the respective owners with which they are associated. AUGUST2019